| 流程圖                                            | 說明                                                                                               | 示意圖    |
|------------------------------------------------|--------------------------------------------------------------------------------------------------|--------|
| 1. 登入個人網路銀<br>行點選臺幣轉帳                          | 點選個人網路銀行之交易功能(以臺幣轉帳為例)                                                                           | 步驟1    |
| 2. 進行資料編輯                                      | 資料編輯(以新臺幣轉帳為例)<br>(1)選擇轉帳類型<br>(2)選擇 <u>御守2.0</u> 安控機制<br>(3)選擇扣帳帳號<br>(4)選擇/輸入入帳帳號<br>(5)輸入交易金額 | 步驟 2   |
| <ul><li>◆</li><li>3. 資料選擇</li></ul>            | 選擇資料                                                                                             | 步驟3    |
| 4.1 資料確認                                       | 確認資料                                                                                             | 步驟 4.1 |
| <ul> <li>4.2 行動御守 2.0</li> <li>安控驗證</li> </ul> | 安控驗證方式如下:<br>(1)點選推播通知打開驗證資料<br>(2)或至九宮格「行動御守2.0」點選待確認資料                                         | 步驟 4.2 |
| 5. 交易成功                                        |                                                                                                  | 步驟 5   |

步驟1:點選個人網路銀行之交易功能(以臺幣轉帳為例)

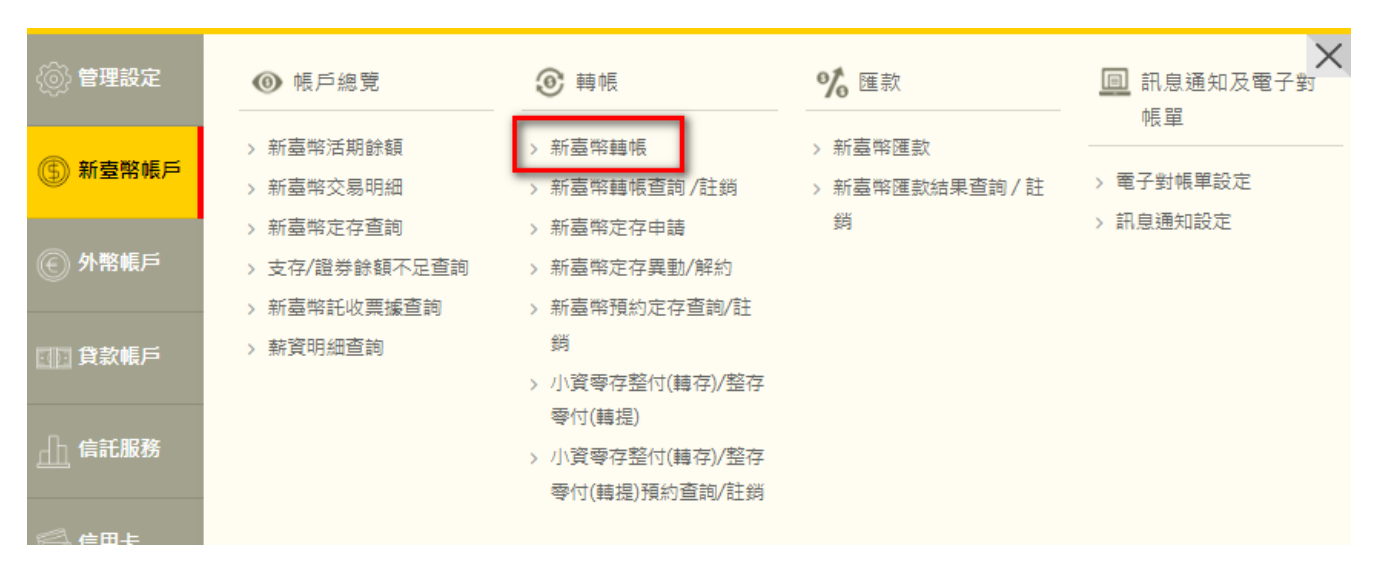

## 步驟2:進行資料編輯,選擇御守2.0 安控機制

☆ 新臺幣轉帳

| 資料編輯 |              | 2 資料選擇                                                                                                    | 3 資料確認                                                                                                    | ④ 交易結果                         |
|------|--------------|----------------------------------------------------------------------------------------------------|----------------------------------------------------------------------------------------------------|--------------------------------|
|      | 轉帳類型         | <ul> <li>✓ 即時轉帳</li> <li>● 預約轉帳</li> </ul>                                                                              |                                                                                                    |                                |
|      | 安控機制         | <ul> <li>■ SSL </li> <li>✓ 御守2.0</li> <li>● 電子憑認</li> </ul>                                                             |                                                                                                    |                                |
|      |              | 為確保交易安全・非約定轉帳不可                                                                                                    | 可新增多筆交易                                                                                                    |                                |
|      | 扣帳帳號         | 我的帳號                                                                                                    | <b>(III)</b> 勃ル外行                                                                                                    | 91,917.00<br>自動化可用餘額<br>Q 餘額查詢 |
|      |              |                                                                                                    | ו                                                                                                    | ✓                              |
|      |              | 若您有定期性存款且已申請設質                                                                                                    | ・「自動化可用餘額」將大於「帳面餘額」。<br>(X轉出交易備註)                                                                                                    |                                |
|      |              |                                                                                                    |                                                                                                    |                                |
|      | 入帳帳號         | ✓約定帳戶 常用帳號 ●常用帳號                                                                                                    | 視號 ●手機號碼                                                                                                    |                                |
|      | 入帳帳號         | <ul> <li>✓ 約定帳戶</li> <li>○常用帳號</li> <li>○目他帳</li> <li>○回約定帳戶</li> </ul>                                                 | <b>橫號 ●手機號碼</b>                                                                                                    |                                |
|      | 人帳帳號         | <ul> <li>✓約定報戶</li> <li>○常用帳號</li> <li>○見他帳</li> <li>○○約定帳戶</li> </ul>                                                  | 馮號 ● 手機號碼                                                                                                    | ·                              |
|      | 人帳帳號<br>交易金額 | <ul> <li>✓ 約定帳戶</li> <li>○常用帳號</li> <li>○其他株</li> <li>○ 約定帳戶</li> <li>○ 約定帳戶</li> <li>○ 100</li> </ul>                  | 張號 ● 手機鼓碼 ●                                                                                                    |                                |
|      | 入帳帳號<br>交易金額 | <ul> <li>✓ 約定帳戶</li> <li>○ 常用帳號</li> <li>○ 其他帳</li> <li>○ 約定帳戶</li> <li>① TWD 100</li> <li>溫馨提醒:轉帳/匯款前請多思考,遂</li> </ul> | 張號 ● 手機號碼 ●                                                                                                    |                                |
|      | 入喉帳號         | <ul> <li>✓ 約定帳戶 常用帳號 頁他報</li> <li>② 約定帳戶</li> <li>① 加定帳戶</li> <li>① TWD 100</li> <li>溫馨提醒:轉帳/匯款前請多思考,遂</li> </ul>       | #號 ● 手機號碼 * * <p< td=""><td></td></p<> |                                |
|      | 入喉喉蜒<br>交易金額 | <ul> <li>✓ 約定帳戶</li> <li>○ 常用帳號</li> <li>○ 算他報</li> <li>○ 約定帳戶</li> <li>□ 100</li> <li>溫馨提醒:轉帳/匯款前請多思考,過</li> </ul>     | #號 ● 手機號碼 * * <p< td=""><td></td></p<> |                                |
|      | 入喉喉蜒<br>交易金額 | <ul> <li>✓ 約定帳戶</li> <li>○ 常用碼號</li> <li>○ 具他桃</li> <li>○ 約定帳戶</li> <li>① TWD 100</li> <li>溫馨提醒:轉帳/匯款前請多思考,過</li> </ul> | #號 ● 手機號碼 # # # # # # # # # # # # # # # # # # #                                                                                                    |                                |

步驟3:資料選擇

| 1 資料編輯                |           | 2 資   | 料選擇    | 3 資料確認 | 4 交易結果               |     |
|-----------------------|-----------|-------|--------|--------|----------------------|-----|
| 安控機制:行動御守             |           |       |        |        |                      |     |
| 溫馨提醒:轉帳/匯款前<br>新次 the | 〕請多思考,避免被 | b騙更苦惱 | 终止扣惩日期 | 扫紙紙路   | λ <del>ΔΕ</del> ΔΕΒ# | 交易。 |
|                       | 即時        |       |        |        |                      | 10  |
|                       |           |       | 確認轉帳   | 會全部冊   | 制除                   |     |
|                       |           |       |        | ⇒注意事項  |                      |     |
| she errite ( 1        | •次州动      | ·     |        |        |                      |     |

| 0 資料編輯          | 2 資料選擇   | 3 資料確認 | ④ 交易結果 |  |
|-----------------|----------|--------|--------|--|
|                 |          |        |        |  |
| 安控機制:行動御守       |          |        |        |  |
| 溫馨提醒:轉帳/匯款前請多思考 | ,避免被騙更苦惱 |        |        |  |
| 即時轉帳            |          |        |        |  |

| 筆次 | 交易時間 | 扣帳帳號 | 入帳帳號 |  |
|----|------|------|------|--|

di

| 筆:穴 | 父易時間                | 扣帳帳號 | 人帳帳號 | 父易뚶観 | 父易序號             | 切帽   |
|-----|---------------------|------|------|------|------------------|------|
| 1   | 2023/08/15 09:59:57 |      |      | 100  | 2023081533868845 | 明細摘要 |

「行動御守2.0」(裝置須連線)

交易識別碼 1531181465 交易有效時間尚餘 3分27秒 請開啟彰銀行動網APP,點選推播通知或九宮格" 行動御守2.0"進行確認 苯聚置未連網,請點我

個人網路銀行(WEB)交易,透過行動御守2.0「連線驗證」流程

步驟 4.2:行動御守 2.0 安控驗證(可點選推播通知或至九宮格「行動御守 2.0」點選待確認資料

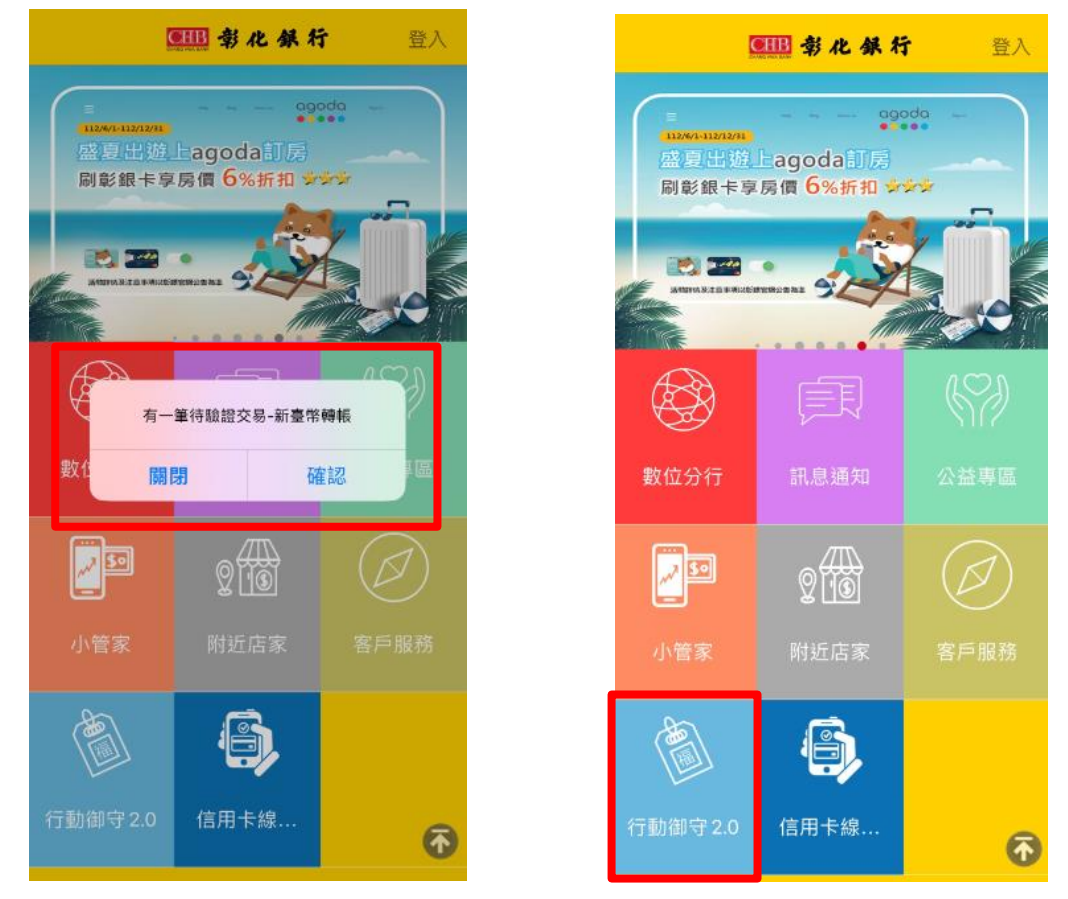

確認資料後進行行動御守2.0安控之驗證(本例為「人臉」)

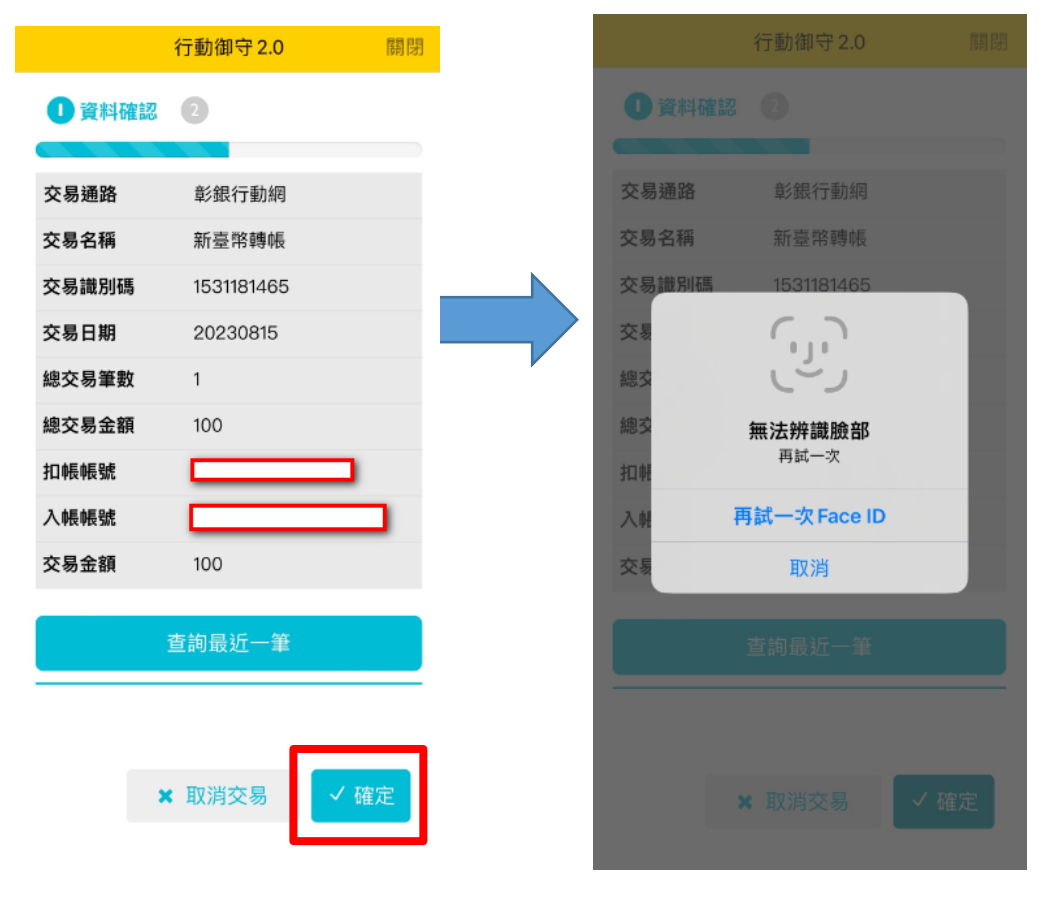

## 第4頁,共8頁

步驟5:交易成功

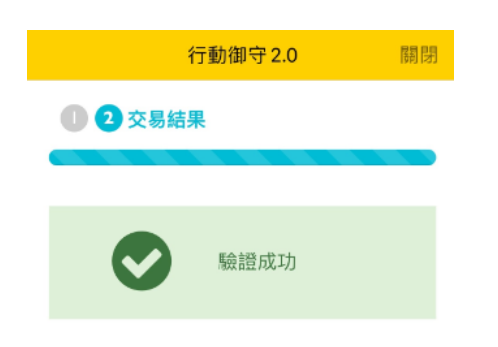

| ☎ 新臺                   | 臺幣轉帳                |                    |               |      |     |              | ② 查詢時間: 2023/0   | 08/15 10:11:53 |
|------------------------|---------------------|--------------------|---------------|------|-----|--------------|------------------|----------------|
| <ul> <li>資料</li> </ul> | 編輯                  | 2 資料選擇             | 3頁            | 硒電認  |     | <b>(</b> ) 交 | 易結果              |                |
| 安控機制                   | :行動御守               |                    |               |      |     |              |                  |                |
| 即時朝                    | 專帳                  |                    |               |      |     |              |                  |                |
| 筆次                     | 交易時間                | 扣帳帳號               | 入帳帳號          | 交易金額 | 手續費 | 結果           | 交易序號             | 功能             |
| 1                      | 2023/08/15 10:11:52 |                    |               | 100  | 0   | 訊息:轉帳成功      | 2023081533872806 | 新増為常用收款人       |
|                        |                     | 總計:共1筆             |               | 100  | 0   |              |                  |                |
|                        |                     |                    |               |      |     |              |                  |                |
|                        | 請確認您於本行所留           | 存之聯絡資料是否正確,如需變更,請至 | 個人資料變更        |      |     |              |                  |                |
|                        |                     |                    |               |      |     |              |                  |                |
|                        |                     |                    | <b>日</b> 列印本頁 |      |     |              |                  |                |
|                        |                     |                    | ∽ 編績本功能       |      |     |              |                  | ~              |
|                        |                     |                    | 雷最新優惠活動       |      |     |              |                  | 奥我聯絡           |

彰銀行動網(APP)交易,透過行動御守2.0「連線驗證」流程

| 流程圖                                         | 說明                                                                                                    | 示意圖    |
|---------------------------------------------|----------------------------------------------------------------------------------------------------|--------|
| 1. 登入彰銀行動網<br>點選臺幣轉帳                        | 點選彰銀行動網之交易功能(以 <u>臺幣轉帳</u> 為例)                                                                                                    | 步驟1    |
| 2. 進行資料編輯                                   | <ul> <li>資料編輯(以新臺幣轉帳為例)</li> <li>(1)選擇轉帳類型</li> <li>(2)選擇御守 2.0 安控機制</li> <li>(3)選擇扣帳帳號</li> <li>(4)選擇/輸入入帳帳號</li> <li>(5)輸入交易金額</li> </ul> | 步驟 2   |
| ★ 3.1 資料確認                                  | 確認資料                                                                                                    | 步驟 3.1 |
| <ul><li>3.2 行動御守 2.0</li><li>安控驗證</li></ul> | 安控驗證方式如下:<br>(1)點選「進行驗證」<br>(2)進行行動御守2.0 交易安控驗證                                                                                             | 步驟 3.2 |
| 4. 交易成功                                     |                                                                                                    | 步驟 4   |

步驟1:點選彰銀行動網之交易功能 (以臺幣轉帳為例) 步驟2:進行資料編輯,選擇御守2.0 安控機制

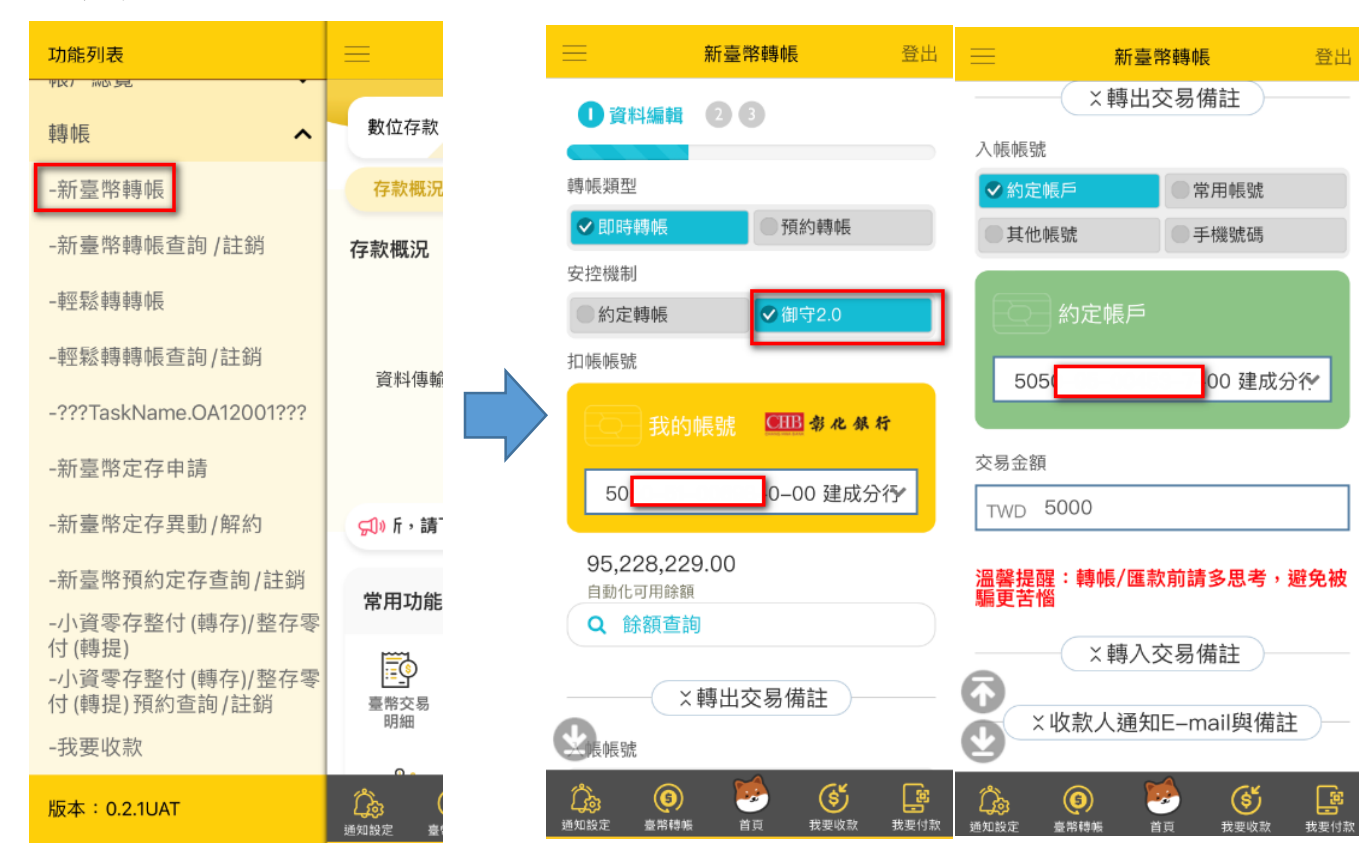

## 步驟 3.1:資料確認

| =    | 新臺幣轉帳                       | 登出  |
|------|-----------------------------|-----|
| 即時轉帳 |                             |     |
| 筆次   | 1                           |     |
| 交易時間 | 2023/05/15 09:20:           | 54  |
| 扣帳帳號 | 50 <mark></mark> 0-<br>建成分行 | -00 |
| 入帳帳號 | 50 <mark></mark> 7<br>建成分行  | -00 |
| 交易金額 | 5,000                       |     |
| 交易序號 | 2023051533149735            |     |
| 功能   | 明細摘要                        |     |

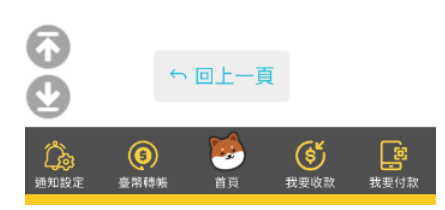

步驟 3.2: 確認資料後進行行動御守 2.0 安控之驗證(本例為「圖形鎖」)

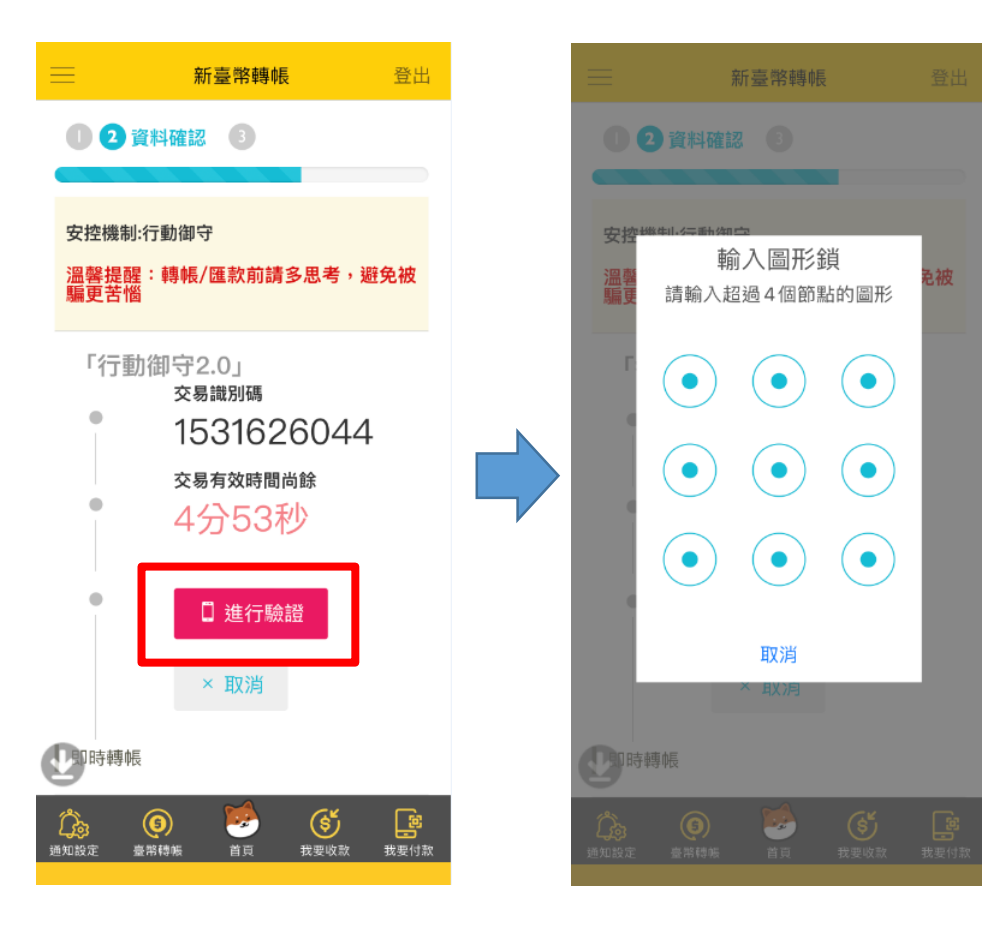

## 步驟 4:交易成功

| - | = ,                             | 新臺幣轉帳 登出                       |   |
|---|---------------------------------|--------------------------------|---|
|   | 023交易                           | 結果                             |   |
|   |                                 |                                |   |
|   | 安控機制:行動御                        | 守                              |   |
|   | 即時轉帳                            |                                |   |
|   | 筆次                              | 1                              |   |
|   | 交易時間                            | 2023/05/15 09:21:43            |   |
|   | 扣帳帳號                            | <b>6</b> 5050-**-**98-0-<br>00 |   |
|   | 入帳帳號                            | 505000<br>建成分行                 |   |
|   | 交易金額                            | 5,000                          |   |
|   | 手續費                             | 0                              |   |
|   | 結果                              | 訊息:轉帳成功                        |   |
|   | 交易序號                            | 2023051533149735               |   |
|   | 力能                              | 新增為常用收款人                       |   |
| 3 | (5)           通知設定         臺幣轉帳 | <ul> <li></li></ul>            | , |

| =      | 新臺幣轉帳            | 登出 |
|--------|------------------|----|
| 交易金額   | 5,000            |    |
| 手續費    | 0                |    |
| 結果     | 訊息:轉帳成功          |    |
| 交易序號   | 2023051533149735 |    |
| 功能     | 新增為常用收款人         |    |
| 總計:共1筆 |                  |    |
| 交易金額   | 5,000            |    |
| 手續費    | 0                |    |

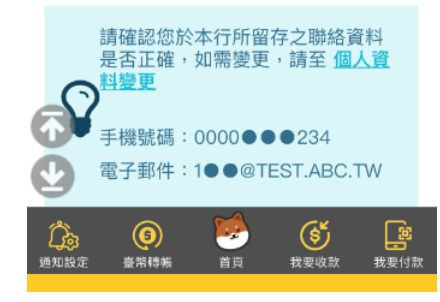

第8頁,共8頁